## 多要素認証設定 機種変更の注意

事務局 情報担当 2025年3月3日

## 内容

| 1. | 概要                                           | 2 |
|----|----------------------------------------------|---|
| 2. | 注意事項                                         | 2 |
| 3. | 機種変更について                                     | 2 |
| 4. | 認証アプリ(Microsoft Authenticator)以外の認証方法の登録について | 2 |
| 5. | 新しい端末の登録方法(PC から登録)                          | 4 |
| 6. | 新しい端末の登録方法(スマートフォンから登録)                      | 5 |
| 7. | 移行作業を忘れた場合                                   | 8 |

## 1. 概要

本書は、多要素認証設定を行ったスマートフォンを機種変更する際の注意点について記載した資料です。

- 2. 注意事項
  - 本書は 2024 年 10 月 1 日の情報をもとに作成しています。最新の状態とは、
     画面や操作などが異なる場合があります。あらかじめご了承ください。
  - iPhone (iOS) や Android を設定する場合について、画面や操作などが異なる 場合があります。あらかじめご了承ください。
  - 本学の講義室 PC や初めて Office にログインする端末では、はじめに多要素認 証の設定が必要です。事前にご準備ください。
- 3. 機種変更について

「スマートフォンを替えたところ、多要素認証をすることができなくなってしまいました。」というお問い合わせがよくあります。

正しい移行や設定を行わないと、旧端末宛てに認証要求が送信されるのみで、新しい端末には要求が届かず、Microsoft365(メールなど)や Box の利用ができなくなる恐れがあります。

本手順を参考に、認証アプリ(Microsoft Authenticator)以外の認証方法の登録 や、新しい端末への認証アプリの設定を行ってください。

 認証アプリ(Microsoft Authenticator)以外の認証方法の登録について 機種変更に備えて、SMS(ショートメール)や電話で認証ができるように設定す ることをおすすめします。

なお電話番号で認証を行う方法ですので、電話番号を変更した場合は、認証でき なくなります。ご注意ください。

- (1) 任意の PC 端末で https://aka.ms/mfasetup にアクセスします。(認証を求められた場合は、多要素認証を設定済みの端末で認証してください)
- (2) 登録済みの MFA の方法一覧が表示されます。

[+方法の追加]をクリックします。

| 自分のサインイン                     |                        |
|------------------------------|------------------------|
| セキュリティ情報                     |                        |
| これは、ご自分のアカウントへのサイン           | インやパスワードの再設定に使用する方法です。 |
| 既定のサインイン方法: Microsoft Auther | nticator - 通知 変更       |
| 十 方法の追加                      |                        |
| Microsoft Authenticator      | ØiPhone                |

(3) サインイン方法の追加で「電話」を選んでください。

電話の画面では、「日本(+81)」を選択し、電話番号を入力します。

「コードを受け取る」を選択すると SMS 認証(ショートメール)が出来るようになります。

| サイン | イン方法の追加                                           | ×                                       |                                           |                                                |
|-----|---------------------------------------------------|-----------------------------------------|-------------------------------------------|------------------------------------------------|
| ٢   | Microsoft Authenticator<br>サインイン要求を承認するか、ワン       | 電話                                      |                                           | ×                                              |
|     | ハードウェア トーン                                        | 電話で呼び出し<br>り、本人確認が                      | に応答するか、電調<br>できます。                        | 話でコードを受け取ることによ                                 |
| 123 | ハードウェア・シンからのコードを使用してち                             | どの電話番号を                                 | 使用しますか?                                   |                                                |
| B   | 電話<br>コードでサインインするための通話またはデキス<br>を受け取ります           | 日本 (+81)                                | ~                                         | 電話番号を入力します                                     |
| B   | <b>代替の電話</b><br>コードでサインインするための通話またはテキス<br>を受け取ります | <ul> <li>コードを受</li> <li>電話する</li> </ul> | け取る                                       |                                                |
| R   | <b>会社電話</b><br>コードでサインインするための通話またはテキス             | メッセージとデ<br>を選択すると、<br>び プライバシー          | ータの通信料が適用<br>次に同意したことに<br>- と Cookie に関する | オされる場合かあります。[次へ]<br>こなります: サービス使用条件 およ<br>;声明。 |
|     |                                                   |                                         |                                           | キャンセル 次へ                                       |

設定した SMS や電話での認証方法については、項番 7「移行作業を忘れた場合」の「SMS による MFA が可能な場合」をご参照ください。

5. 新しい端末の登録方法 (PC から登録)

※ 多要素認証設定済みの端末が、お手元にある場合にご参照ください。

(1) 任意の PC 端末で https://aka.ms/mfasetup にアクセスします。

(認証を求められた場合は、多要素認証を設定済みの端末で認証してください)

(2) 登録済みの MFA の方法一覧が表示されます。

| 自分のサインイン                                                       |                                            |
|----------------------------------------------------------------|--------------------------------------------|
| セキュリティ情報<br>これは、ご自分のアカウントへのサイン<br>既定のサインイン方法: Microsoft Auther | インやパスワードの再設定に使用する方法です。<br>nticator - 通知 変更 |
| 十 方法の追加                                                        |                                            |
| Microsoft Authenticator                                        | ØiPhone                                    |
| デバイスを紛失した場合 すべてサインフ                                            | アウトしてください                                  |

(3) [+方法の追加]をクリックします。画面の指示に従って、新しい端末の MS Authenticator をセットアップします。

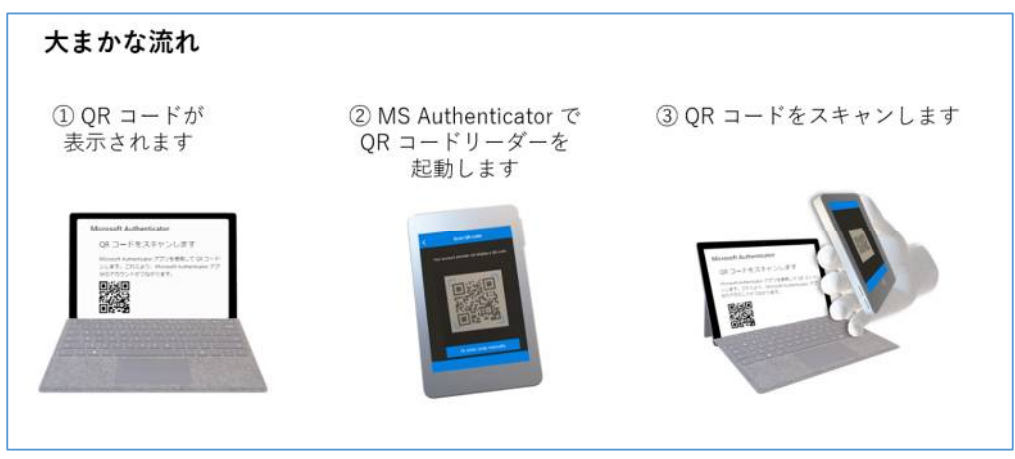

(4)新しい端末が一覧に追加されると、設定は完了です。

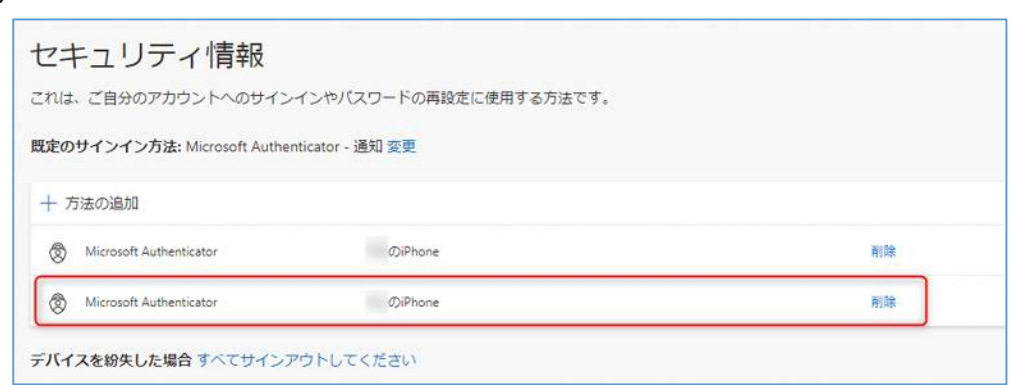

- (5) 旧端末は不要になったタイミングで、上記の一覧から削除してください。
- 6. 新しい端末の登録方法(スマートフォンから登録)
  - (1) 古い端末と新しい端末を用意します。
  - (2) 新しい端末に「Microsoft Authenticator」アプリをインストールします。
  - (3) 新しい端末の「Microsoft Authenticator」アプリを起動し、右上の「+」を タップします。

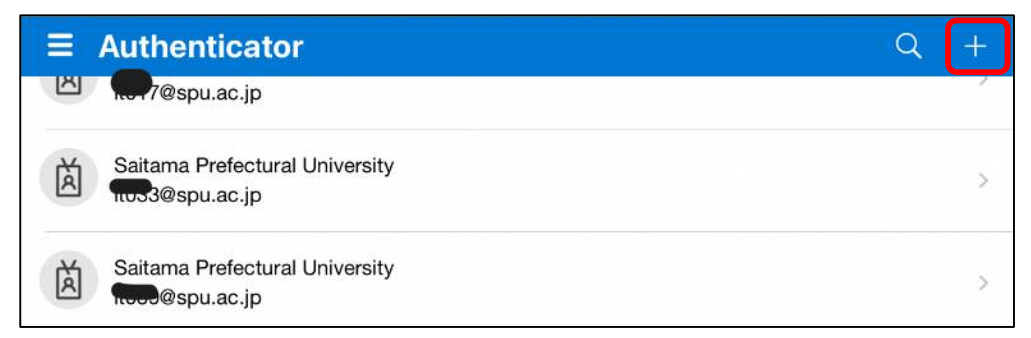

(4) アカウントの追加をします。

「職場または学校アカウント」をタップします。

| <    | アカウントを追加                 |   |
|------|--------------------------|---|
| どのよう | 5な種類のアカウントを追加しますか?       |   |
|      | 個人のアカウント                 | > |
|      | 職場または学校アカウント             | > |
| 8    | その他 (Google、Facebook など) | > |

- (5)「サインイン」をタップします。
  (5)「サインイン」をタップします。
  職場または学校 アカウントの追加 サインイン QR コードをスキャン キャンセル
- (6) サインイン画面が表示されるので、大学のメールアドレスを入力します。

| Microsoft        |
|------------------|
| サインイン            |
| 電子メールアドレスまたは電話番号 |
| アカウントにアクセスできない場合 |
|                  |
| 次へ 次へ            |
|                  |

(7) 続けて、パスワードを入力します。

| Microsoft                          |  |
|------------------------------------|--|
| ペ spudserol@spud.ac.jp<br>パスワードの入力 |  |
| パスワード                              |  |
| パスワードを忘れた場合                        |  |
| サインイン                              |  |

(8) 認証用の番号が表示されます。

古い端末(「Microsoft Authenticator」をインストール済みのスマートフォンなど)に認証要求が来ていると思いますので、番号を入力し認証します。

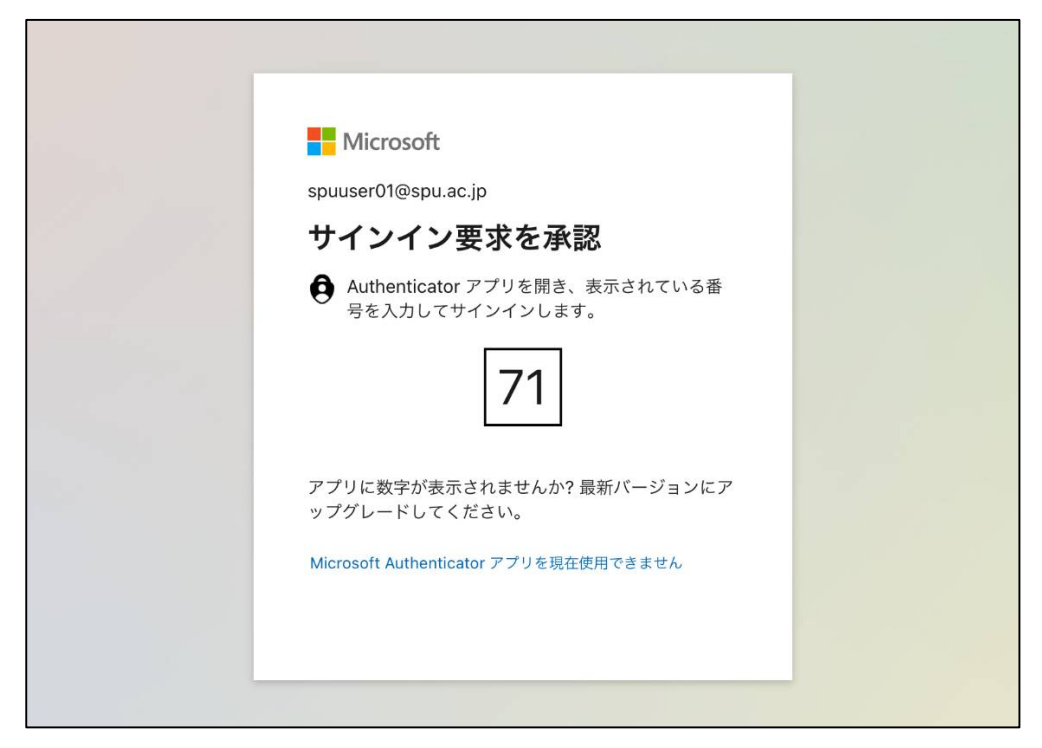

(9) 新しい端末の Microsoft Authenticator アプリに「アカウントが追加されま した」等が表示されましたら、登録は完了です。

新しい端末でも認証ができるようになります。

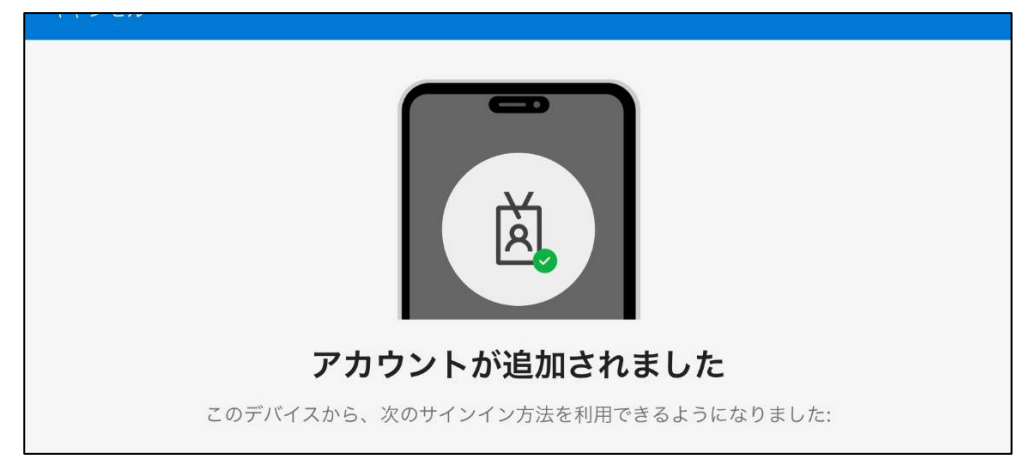

7. 移行作業を忘れた場合

移行作業を忘れたまま以前の端末をリセット・破棄してしまった場合、前述の設 定方法は、サインインする際に既存の方法による認証が要求されるため、実施で きません。

SE に連絡して、多要素認証のリセットを依頼してください。

連絡先:埼玉県立大学 企画・情報担当 SE Mail:joho@spu.ac.jp (情報担当)

MS Authenticator 以外の方法(SMS、音声通話等)で認証ができる場合は、以下の手順でご対応ください。

例: SMS による MFA が可能な場合

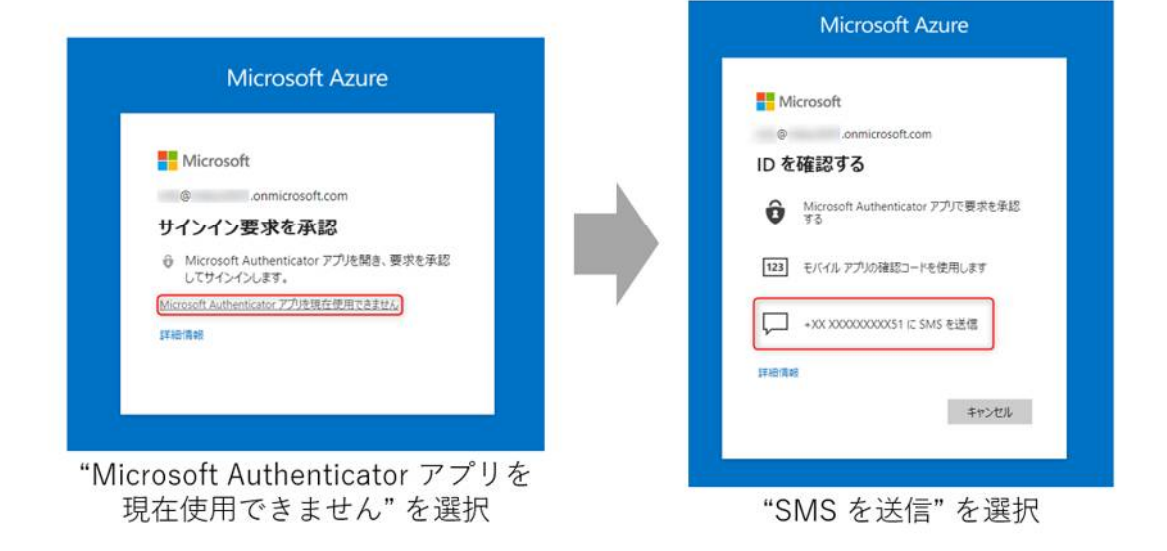